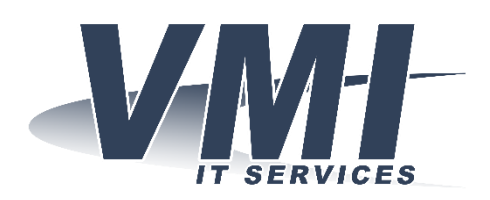

VMI IT Services AB Hantverksvägen 15 764 93 VÄDDÖ Telefon: Fax: Website: E-mail: 0176-208 900 0176-208 919 www.vmi.se info@vmi.se

## Exchange - Android

Detta är en guide för att lägga in ditt Exchange konto i din android telefon/surfplatta

1. Gå till telefonens inställningar och tryck på Konton

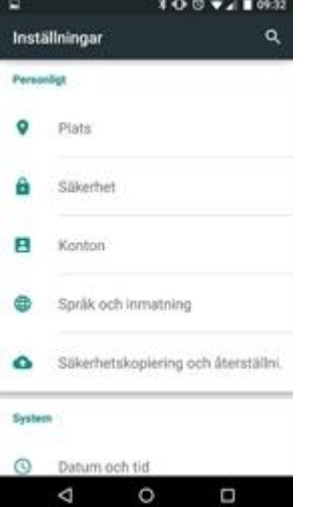

Tryck på **Lägg till konto** (längst ned i listan) och välj därefter Exchange ActiveSync

2. Fyll i er mailadress och lösenord och tryck därefter på Nästa.

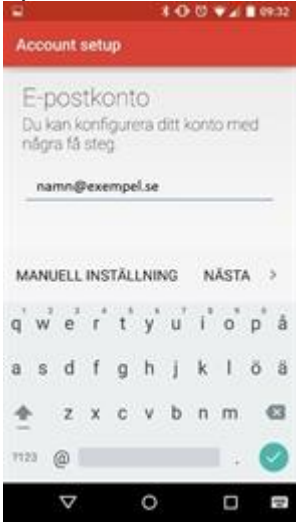

3. Fyll sedan i uppgifterna som i bilden nedan enligt exempel.

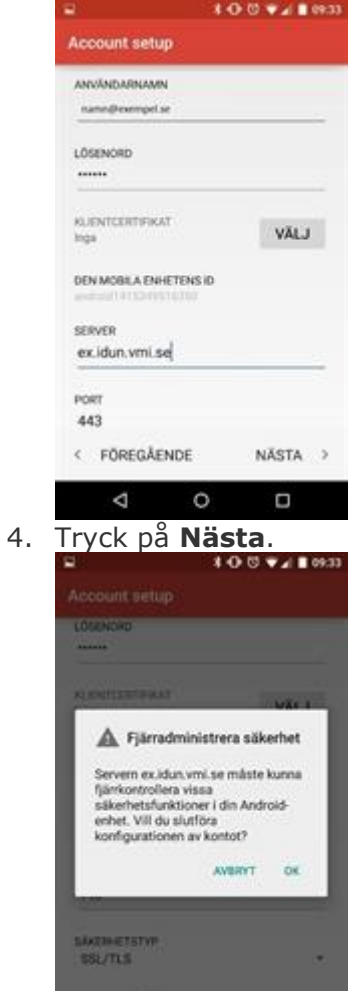

5. Välj därefter det vad som önskas synkroniseras. Normalt väljer man att synkronisera allt (alla bockar ikryssade)

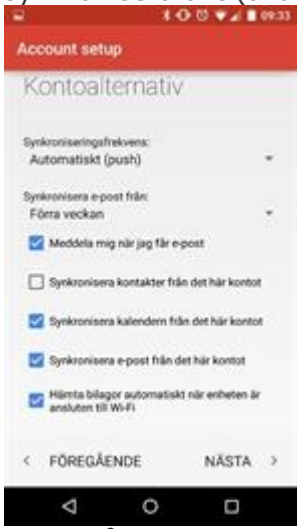

0

FOREGAENDE

 $\bigtriangledown$ 

NĂSTA >

6. Tryck på **Nästa** och därefter är installationen klar.